Section des Diablerets

**Club Alpin Suisse CAS Club Alpino Svizzero** Schweizer Alpen-Club **Club Alpin Svizzer** 

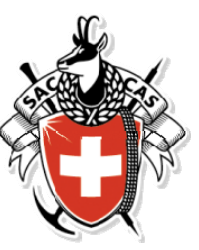

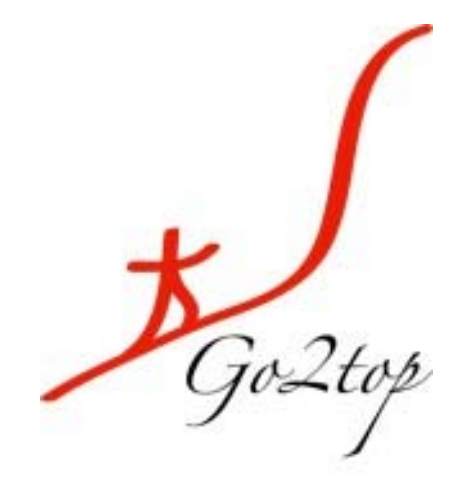

# Manuel de l'utilisateur

- **Comment vous connecter à l'application** 1. Go2top
- Vous êtes dans la page d'accueil 2.
- La course est inscrite au programme mais n'est 3. pas encore ouverte aux inscriptions
- Comment vous inscrire à une course 4.
- 5. Vous êtes inscrit en surnuméraire
- 6. Vous désirez vous désinscrire (ou vous réinscrire)
- Vous voulez voir les rapports de course 7. (seulement pour les courses finalisées ou fermées)
- Généralités : conventions d'affichage dans 8. l'application Go2top

### Go2top - Manuel de l'utilisateur

#### 1. Comment vous connecter à l'application Go2top

Afin d'accéder à l'application Go2top, via un navigateur Internet de votre choix, veuillez saisir l'Url suivant : <u>https://casdiablerets.quod.ch</u>

Vous arrivez sur l'application Go2Top. Une première page permet l'accès à l'application, pour cela vous devez saisir votre nom d'utilisateur et mot de passe.

Lors de votre première connexion à l'application, vos identifiants seront :

- nom d'utilisateur = votre numéro de membre du CAS (avec ou sans les zéros de gauche)
- mot de passe = 1<sup>ère</sup> lettre de votre prénom + 1<sup>ère</sup> lettre de votre nom + votre numéro de membre. Tout en minuscules.

Ces identifiants sont valables pour tout nouveau membre qui se connecte.

| Section des Diablerets<br>Club Alpin Suisse CAS<br>Club Alpin Svizzer<br>Schweizer Alpen-Club<br>Club Alpin Svizzer | 🗱 Go To Top              |
|----------------------------------------------------------------------------------------------------|--------------------------|
| Bienvenue à go2top!<br>• Nom d'utilisateur<br>• Mot de passe                                                        | masc<br><br>Se connecter |
| <u>CAS © Quod SA</u> - 2012 - cas_test10 - Version 1.0                                                              |                          |

Une nouvelle page vous sera immédiatement proposée afin de modifier ces informations.

Il est obligatoire de modifier votre mot de passe lors de la première connexion:

 pour cela, vous devez saisir le mot de passe avec lequel vous vous êtes connecté, puis saisir votre nouveau mot de passe, que vous devez valider une seconde fois.

| Section des Diablerets<br>Club Alpin Suisse CAS<br>Club Alpino Svizzero<br>Schweizer Alpen-Club<br>Club Alpin Svizzer | 📕 Go To Top                                            | Dominique Wagner - Membre - <u>Se déconnecter</u> |
|----------------------------------------------------------------------------------------------------|--------------------------------------------------------|---------------------------------------------------|
| Modifier mon compte<br>Ceci est votre première connexion ou votre                                                     | mot de passe à expirer. Vous devez changer votre mot d | e passe pour continuer à utiliser l'application.  |
| lei. d'urgence                                                                                                    |                                                        |                                                   |
| Email                                                                                                    | dom.wagner@bluewin.ch                                  |                                                   |
| * Nom d'utilisateur                                                                                                   | 311352                                                 |                                                   |
| * Introduire le mot de passe actuel                                                                                   |                                                        |                                                   |
| * Mot de passe                                                                                                    |                                                        |                                                   |
|                                                                                                    |                                                        |                                                   |
| * Confirmer le mot de passe                                                                                           |                                                        |                                                   |
|                                                                                                    | Enregistrer                                            |                                                   |

Une fois la validation demandée via le bouton « Enregistrer », un message apparaîtra vous indiquant que la mise à jour a été effectuée en vous invitant à vous reconnecter. Cette opération est nécessaire afin d'avoir accès au menu de l'application.

#### L'email est obligatoire !

De nombreuses options de l'application génèrent l'envoi automatique d'email, pour cela il est nécessaire que vous possédiez une adresse email. Dans le cas contraire, vous devrez venir au stamm vous inscrire auprès du chef de course.

Attention : cette page n'apparaîtra plus lors des prochaines connexions

#### 2. Vous êtes dans la Page d'accueil

L'affichage de la page d'accueil après la connexion vous présente le menu des options accessibles pour votre profil (que vous retrouvez sur toutes les pages de l'application).

Le contenu de la page d'accueil est séparé en plusieurs parties :

- A. toutes les activités auxquelles vous êtes inscrits (à partir du jour). Là, en l'occurrence, il n'y en a pas encore.
- B. un calendrier mensuel, mentionnant les activités de la section, en bleu les courses planifiées et en bordeaux celles où vous êtes inscrit.

| Ū.,                                                                                                    |                    |           |                                                                    |                                                                 |    |                                                             |                                                                    |                              |                                                                      |        |
|----------------------------------------------------------------------------------------------------|--------------------|-----------|--------------------------------------------------------------------|-----------------------------------------------------------------|----|-------------------------------------------------------------|--------------------------------------------------------------------|------------------------------|----------------------------------------------------------------------|--------|
| Section des Aubles<br>Club Alles Suites C<br>Of Alleria Suites C<br>Of Alleria Suites<br>Club Algun Suite | 1 👸                | * Guilley |                                                                    |                                                                 |    |                                                             |                                                                    |                              | Ellane Ryser. Membre - Sa déconnector Modifier mon compte Changer de | erofii |
| Accuell Catalogu                                                                                          | e Activités Person | nes       |                                                                    |                                                                 |    |                                                             |                                                                    |                              | Aide q                                                               | od s   |
| Page d'ac                                                                                                 | cueil              |           |                                                                    |                                                                 |    |                                                             |                                                                    |                              |                                                                      |        |
| -Mes artiviti                                                                                             | is.                |           |                                                                    |                                                                 |    |                                                             |                                                                    |                              |                                                                      |        |
| THE BELITIE                                                                                               |                    |           |                                                                    |                                                                 |    |                                                             |                                                                    |                              |                                                                      |        |
| Calendrie                                                                                                 | r des activit      | és        |                                                                    |                                                                 |    |                                                             |                                                                    |                              |                                                                      |        |
|                                                                                                    | Janvier 201        | 3         |                                                                    |                                                                 |    | 6                                                           | Aujourd'hul 🔺 🕨                                                    |                              |                                                                      |        |
|                                                                                                    | LU                 | Ma        | He                                                                 | 9L                                                              | ve | 5a                                                          |                                                                    | Cours, formation             |                                                                      |        |
|                                                                                                    |                    |           | 1                                                                  | Sentler du renard : Tour<br>Haldmand - La Saltar                |    |                                                             |                                                                    | Autres activites             |                                                                      |        |
|                                                                                                    |                    |           |                                                                    | Section des Diablerets<br>Nami vernon                           |    |                                                             |                                                                    | Choix de la section          |                                                                      |        |
|                                                                                                    |                    | 7         | 8<br>Les Morts Chevreuits                                          | 9 10<br>Cours Avalanche : Théorie                               | 11 | Cours available a . Prostique                               | 13<br>Haut de Moliendruz : En                                      | 2250 Section des Diablerets  |                                                                      |        |
|                                                                                                    |                    |           | Loc Anex<br>Les Harts Chevreulls                                   | Tom Levanchy<br>En sulvant in Fign :                            |    | Tom Conception                                              | Montrikter L Addaye -<br>Montrikter<br>Section des Diablerets      | 2251 Sous-section de Morges  |                                                                      |        |
|                                                                                                    |                    |           | Section des Diablerets<br>Martyse Vournant                         | Riporne - Epailinges<br>Section des Diablerets<br>Date: Changel |    | circuit par Lauenen et<br>versant NW                        | Field Lang<br>Rothorn de Matten, Hinderf<br>Teilliseithe : Daniels | 2252 Sous-section de Payerne | Par defaut, les courses qui                                          |        |
|                                                                                                    |                    |           | Cours Avataliche Thoorie<br>Section des Diabierets<br>Zom Cavanchy | Send Crapter                                                    |    | Enc Bider<br>Créta de Vella : depuis                        | Grimmilalp<br>Section des Diabierets                               | 2252 dus-section de Valiorbe | de la section à laquelle                                             |        |
|                                                                                                    |                    |           |                                                                    |                                                                 |    | Bourg St Pierre<br>Section des Diabierets<br>Dierre Bonnant | Alexas 756482                                                      | Mettre à jour                | vous êtes affilié. Pour voir                                         |        |
|                                                                                                    |                    |           |                                                                    |                                                                 |    | Party administra                                            | Section des Diablerets<br>Marc Archambaut                          |                              | les courses des sous-                                                |        |
|                                                                                                    |                    |           |                                                                    |                                                                 |    |                                                             | Cours de ski l<br>Section des Diablemets<br>Restricted l'indust    |                              | sections, cochez lci et                                              |        |
|                                                                                                    |                    |           |                                                                    |                                                                 |    |                                                             | Martannehubel : Depuis<br>Crimmiaip                                |                              | mettez à jour                                                        |        |
|                                                                                                    |                    |           |                                                                    |                                                                 |    |                                                             | Section des Diablenets<br>Prançois Gindraz                         |                              |                                                                      |        |
|                                                                                                    |                    | 24        | La Déle<br>Section des Diabierre                                   | 17<br>Châtel-St-Oeniu<br>(Assemblée Géoéraie)                   | 15 | 19<br>AJ . Weekend de ski (rando/<br>Section des Diabiersts | 20<br>freeride)                                                    |                              |                                                                      |        |
|                                                                                                    |                    |           | utilan Baehler                                                     | Section des Diablerets                                          |    | Jacques Pahud                                               |                                                                    |                              |                                                                      |        |

Les cours et courses proposées aux inscriptions peuvent être ouvertes par un simple clic.

Les flèches vous permettent de vous déplacer dans le calendrier pour visualiser toutes les courses de l'année

| Club Alpin Suizzer<br>Club Alpin Svizzer | <b>1</b>              | )<br>užeg                                                                                 |                      | Ella                     | ine Ryser - Membre - <u>Se décon</u> | necter Modifier mon compte Change | r de profil |
|------------------------------------------|-----------------------|-------------------------------------------------------------------------------------------|----------------------|--------------------------|--------------------------------------|-----------------------------------|-------------|
| Accuel Activités Person                  | ines                  |                                                                                           |                      |                          |                                      | Alde                              | quoa        |
| Activitesprogr                           | ammees                |                                                                                           |                      |                          |                                      |                                   |             |
| -Critères de restrict                    | ion                   |                                                                                           |                      |                          |                                      |                                   |             |
| Depuis 15.11.2.12                        | toutes les catégories | [ toutes les salsons ]         [ toutes les disciplines ]         [ toutes les sections ] | [tous les groupes]   | [ tous les statuts ]     |                                      | Chercher Supprimer les critères   |             |
|                                          |                       |                                                                                           |                      |                          |                                      |                                   |             |
| Date de début                            | Catégorie             | But : Itinéraire 🥪 🔾                                                                      | Discipline 🖘         | Section                  | Chef de course 🖘                     | Statut de l'activité 🖘            |             |
| Sa 01 12 2012                            | Course                | Randonnée dans la pénombre Jurassienne + fondue                                           | Raquette             | Sous-section de Morges   | Jean-Jacques Amstutz                 | Active                            | 1           |
| Sa 08.12.2012                            | Course                | Dent de Broc : versant Est                                                                | Ski de randonnée     | Sous-section de Morges   | Charlotte Malsonneuve                | Active                            |             |
| DI 09.12.2012                            | Course                | Initiation Ski Rando                                                                      | Ski de randonnée     | Sous-section de Morges   | Christophe Lambert                   | Validée-inactive                  | 1           |
| DI 09.12.2012                            | Course                | Initiation Rando Raquettes                                                                | Raquette             | Sous-section de Norges   | Patricia Lambert                     | Validée-Inactive                  |             |
| Ve 14.12.2012                            | Cours / Formation     | Théorie avalanches                                                                        | réunion ou événement | Sous-section de Payerne  | Alain Lehmann                        | Validée-inactive                  | [1]         |
| Sa 15.12.2012                            | Course                | Les Arpilles                                                                              | Ski de randonnée     | Sous-section de Morges   | Monika Savary                        | Vaildée-Inactive                  | 1           |
| Sa 15.12.2012                            | Course                | Lesi Paccots - application DVA                                                            | Ski de randonnée     | Sous-section de Payerna  | Sylvle Piquilioud                    | Validée-Inactive                  | 10          |
| DI 16.12.2012                            | Course                | Initiation Ski Rando tous niveau                                                          | Ski de randonnée     | Sous-section de Morges   | Christophe Lambert                   | Validée-Inactive                  | 1           |
| DI 16 12 2012                            | Course                | Rando de Noël                                                                             | Randonnée pédestre   | Sous-section de Payerne  | Charles von Gunten                   | Vaildée-Inactive                  | 10          |
| Sa 22.12.2012                            | Course                | Croix de Javerne                                                                          | Ski de randonnée     | Sous-section de Morges   | Muriel Paulme                        | Validée-Inactive                  |             |
| DI 23.12.2012                            | Course                | Arête de Berrol, Initiation                                                               | Ski de randonnée     | Sous-section de Payerne  | Alain Peter                          | Validée-Inactive                  | 1           |
| Sa 29.12.2012                            | Course                | Initiation Cascade de glace                                                               | Cascade de glace     | Sous-section de Morges   | Laurent Dessarps                     | Validée-Inactive                  |             |
| Je 03.01.2013                            | Course                | Sentler du renard : Tour Haidimand - La Sallaz                                            | Randonnée pédestre   | Section des Diablerets   | Alan Junod                           | Valldée-Inactive                  |             |
| Sa 05.01 2013                            | Course                | Vanii du Vent                                                                             | Ski de randonnée     | Sous-section de Morges   | Chariotte Malsonneuve                | Validée-Inactive                  | 1           |
| Sa 05.01.2013                            | Course                | Col des Pauvres                                                                           | Ski de randonnée     | Sous-section de Morges   | Monika Savary                        | Validée-Inactive                  | 1           |
| DI 06.01.2013                            | Course                | Intyamon                                                                                  | Ski de randonnée     | Sous-section de Payerne  | Alain Peter                          | Validée-Inactive                  |             |
| DI 06.01.2013                            | Course                | Pointe de Chenau                                                                          | Ski de randonnée     | Sous-section de Morges   | François Gerber                      | Validée-Inactive                  |             |
| DI 06.01.2013                            | Cours / Formation     | technique de ski hors- piste / freeride                                                   | Ski de randonnée     | Sous-section de Vallorbe | Jullen Mounoud                       | Validée-Inactive                  |             |
| Me 09.01.2013                            | Course                | Les Monts Chevreuils                                                                      | Ski de randonnée     | Section des Diablerets   | Luc Anex                             | Validée-Inactive                  | n           |
| Me 09.01.2013                            | Coulse                | Les Monts Chevreuils                                                                      | Raquette             | Section des Diablerets   | Martyse Voumard                      | Validée-Inactive                  | n           |
| Me 09.01.2015                            | Course                | Initiation en salle                                                                       | Escalade             | Sous-section de Payerne  | Laurent Margairaz                    | Validée-Inactive                  | 1           |
| Me 09.01.2013                            | Cours' Formation      | Cours Avalanche : Théorie                                                                 | réunion ou événement | Section des Diablerets   | Tom Lavanchy                         | Validee-Inactive                  | 1           |
| Je 10.01.2013                            | Cours Formation       | Cours Avalanche : Théorie                                                                 | réunion ou événement | Section des Diablerets   | Tom Lavanchy                         | Valide-Inactive                   | 1           |

Les onglets situés en haut à gauche vous proposent :

• L'onglet Activités : vous pouvez visualiser le programme des activités au complet, le trier d'après différents critères ou vous inscrire à une course en cliquant sur l'icône 🗾 tout à droite

• L'onglet Personnes : vous donne la possibilité de visualiser les coordonnées des membres, des chefs de course ainsi que des responsables des groupes

| Section des Diableres<br>Cited Alain Suisse CAS<br>Cited Alain Suisse CAS<br>Chevacier Alain Suisse CAS<br>Accueil Activités Personne<br>Les person<br>Activités p Lescome<br>Critères de restriction<br>Depuis 12.10.2012<br>Chercher Supprimer | s<br>nnnes<br>niksions<br>on<br>it outes tes catégo<br>tes critères | GioZege<br>pries]  [[toutes les salsons]] [[toutes les disciplines] ] [[toutes les sections] ] | Eliane Ryse          | r - Membre - <u>Se déconnecter</u> | Modifier mon compte Change<br>Aide | r de profii<br>quod s |
|----------------------------------------------------------------------------------------------------|---------------------------------------------------------------------|------------------------------------------------------------------------------------------------|----------------------|------------------------------------|------------------------------------|-----------------------|
| Date de début 🖘 🗠                                                                                                    | Catégorie 🖓 🗅                                                       | But : Itinéraire 🖘                                                                             | Discipline 🖘         | Chef de course 🖘                   | Statut de l'activité 🖘 🗠           | _                     |
| Sa 03.11.2012                                                                                                    | Cours / Formation                                                   | Orientation et sécurité en randonnée                                                           | Randonnée pédestre   | Christophe Lambert                 | Active                             |                       |
| Di 09.12.2012                                                                                                    | Course                                                              | Initiation Ski Rando                                                                           | Ski de randonnée     | Christophe Lambert                 | Validée-inactive                   |                       |
| Ve 14.12.2012                                                                                                    | Cours / Formation                                                   | Théorie avalanches                                                                             | réunion ou évènement | Alain Lehmann                      | Validée-inactive                   |                       |
| Sa 15.12.2012                                                                                                    | Course                                                              | Les Arpilles                                                                                   | Ski de randonnée     | Monika Savary                      | Validée-inactive                   |                       |
| Sa 15.12.2012                                                                                                    | Course                                                              | Lesi Paccots - application DVA                                                                 | Ski de randonnée     | Sylvie Piquilloud                  | Validée-Inactive                   |                       |
| Di 16.12.2012                                                                                                    | Course                                                              | Initiation Ski Rando tous niveau                                                               | Ski de randonnée     | Christophe Lambert                 | Validée-inactive                   |                       |
| Sa 22.12.2012                                                                                                    | Course                                                              | Croix de Javerne                                                                               | Ski de randonnée     | Muriel Paulme                      | Validée-inactive                   |                       |
| Di 23.12.2012                                                                                                    | Course                                                              | Arête de Berroi, initiation                                                                    | Ski de randonnée     | Alain Peter                        | Validée-inactive                   |                       |
| Sa 05.01.2013                                                                                                    | Course                                                              | Vanil du Vent                                                                                  | Ski de randonnée     | Charlotte Maisonneuve              | Validée-inactive                   |                       |
| Sa 05.01.2013                                                                                                    | Course                                                              | Col des Pauvres                                                                                | Ski de randonnée     | Monika Savary                      | Validée-inactive                   |                       |
| Di 06.01.2013                                                                                                    | Course                                                              | Pointe de Chenau                                                                               | Ski de randonnée     | François Gerber                    | Validée-inactive                   |                       |
| Me 09.01.2013                                                                                                    | Course                                                              | Les Monts Chevreuils                                                                           | Ski de randonnée     | Luc Anex                           | Validée-inactive                   |                       |
| Me 09.01.2013                                                                                                    | Course                                                              | Les Monts Chevreuils                                                                           | Raquette             | Martyse Voumard                    | Validée-inactive                   |                       |
| Me 09.01.2013                                                                                                    | Course                                                              | Initiation en salle                                                                            | Escalade             | Laurent Margairaz                  | Validée-inactive                   |                       |
| Me 09.01.2013                                                                                                    | Cours / Formation                                                   | Cours Avalanche : Théorie                                                                      | réunion ou évènement | Tom Lavanchy                       | Validée-inactive                   |                       |
| - IS 10 01 2012                                                                                                    | Cours / Formation                                                   | Courr Ausianche - Théorie                                                                      | róupion ou óuònomont | Tom Louonchu                       | Validás isactius                   | 125% •                |

## 3. La course est inscrite au programme mais n'est pas encore ouverte aux inscriptions (course validée inactive)

Vous pouvez vous intéresser à participer à une course qui est au programme, mais pas encore activée/ouverte aux inscriptions. Pour cela, vous devez cliquer sur le bouton "être averti lors de l'activation". Vous recevrez en temps voulu un courriel automatique qui vous permettra de confirmer votre participation.

| Section des Diablerets<br>Club Agins Seizer<br>Schweizer Agen Club<br>Club Agins Seizer                                                                                                   | J<br>Gozig                                                                                                    |                                        | Ryser Ellare - Nembre - <u>Sa déconnacter Hodifer mon somsta Chanact de actifi</u> |
|----------------------------------------------------------------------------------------------------|----------------------------------------------------------------------------------------------------|----------------------------------------|------------------------------------------------------------------------------------|
| AAA_Essai_précomité<br>Détail de l'activité (Validée<br>Pennier Jour<br>Nombre maz. de participants<br>Etre aventi lore de l'activation                                                   | GCER Intere CC >><br>-inactive)<br>2204-2012<br>2004-2012<br>2004-2012<br>10<br>Croupe                                                                               | Chases Grand<br>Abbet Florian<br>essal |                                                                                    |
| Détails Matériel et Liens topo<br>Région<br>Grégorie<br>Alfitude<br>Durée<br>Officulté te<br>Botheraté glabale<br>Engigement<br>Etitératé<br>Botheraté glabale<br>Engigement<br>Etitératé | pette salle<br>Centre<br>Escalute<br>300<br>Course de Jourr<br>01:00<br>2 · 2<br>1 · étour possible par mauvais temps sans pobléme<br>escalute<br>face mont <u>e</u> |                                        |                                                                                    |
|                                                                                                    |                                                                                                    |                                        |                                                                                    |
| <u>SAS © Quod SA</u> - 2012 - cas_test10 - Version                                                                                                    | 1.0                                                                                                    |                                        | -<br>%_100% •                                                                      |

#### 4. Comment vous inscrire à une course

Pour vous inscrire à une course déjà planifiée, il suffira de cliquer sur la course affichée sur le calendrier en bleu. Le page suivante apparaitra :

| Section des Diabers         Section des Diabers           Cheve Algen bears Cheve         Section des Diabers           Decent des Algen bears         Personne           Le Luisin retour         Sec 22           Débail de l'activité (Active)         Personne           Débail de l'activité (Active)         Personne           Membre max. de participants         ?                                                                                                    | Eigendig         Ryser Eilans - Membre - Sin deconnecter Modifier mon connete         Dates of a course           04-212         Chef de course         Martins B(CH07)         Transports publice         Non           04-212         Chef de course         Martins B(CH07)         Transports publice         Non           04-212         Chef de course         Martins B(CH07)         Transports publice         Non | Lexil<br>Od 9 |
|----------------------------------------------------------------------------------------------------|----------------------------------------------------------------------------------------------------|---------------|
| Détails Matériel et liens topo In<br>Calino Salano E<br>Biene Salano E<br>Détails de liens de liens<br>Détails de liens<br>Difficulé achiese<br>Difficulé achiese<br>Difficulé achiese<br>Bienerer<br>Difficulé achiese<br>Difficulé achiese<br>Bienerer<br>Difficulé achiese<br>Bienerer<br>Difficulé achiese<br>Bienerer<br>Difficulé achiese<br>Difficulé achiese<br>Bienerer<br>Difficulé achiese<br>Bienerer<br>Difficulé achiese<br>Bienerer<br>Difficulé achiese<br>Bienerer<br>Difficulé achiese<br>Bienerer<br>Difficulé achiese<br>Bienerer<br>Descriptif | Starte de la stamm<br>Provincia selatore<br>Starte el la por<br>20<br>- Indexine aluit.<br>renorale<br>1<br>1<br>1<br>1<br>1<br>1<br>1<br>1<br>1<br>1<br>1<br>1<br>1                                                                                                    |               |
| CES © Que <u>d S</u> A - 2012 - Car, seril - Verson 1.0                                                                                                    | ± 186                                                                                                    | ×             |

Votre nom apparaîtra automatiquement dans la liste des participants mais ne sera enregistré qu'au moment où vous aurez accepté les conditions générales et aurez cliqué sur "enregistrer". Auparavant, vous aurez coché les cases matériel et autres demandes s'il y a lieu. Pour vous informer de la date du stamm, cliquez sur le bouton correspondant. Le chef de course sera, lui, informé de votre inscription. Vous recevrez un courriel vous confirmant votre inscription.

| Section des Diablerets<br>Child Arlan Suitare St<br>Child Allain Suitare<br>Schweizer Allan Citid  | * Genzlop                             |                                              |                                                                          | A Ryser Ellans - Membre - <u>En déconnector Modifier mon compte Chancer de arcel</u> |
|----------------------------------------------------------------------------------------------------|---------------------------------------|----------------------------------------------|--------------------------------------------------------------------------|--------------------------------------------------------------------------------------|
| Accuril Activités Personnes Le Luisin Retour << >> Détail de l'activité (Active)                   |                                       |                                              |                                                                          | ₩•  squod s                                                                          |
| Premier jour 2<br>Dernie jour 2<br>Nombre max. de participanta 7<br>Détails Matériel et Lirns topo | Inscription D <sub>t</sub> te du stam | Adjent Sigen Marc                            | Transports publick non<br>Remorque                                       |                                                                                      |
| Les participants<br>Ordre Prinam et Nom<br>1 Martine PICHT<br>2 Offen Marc                         | Corde Piolet Ac                       | tions possibles                              | Avant d'enregistrer votre inscription devez accepter les conditions géné | n, vous<br>śrales !                                                                  |
| 3 Kruithof Da <mark>y</mark> an<br>Bysar Eliana                                                    |                                       | ayuster les Conditions sénérales<br>restorer |                                                                          | •                                                                                    |
|                                                                                                    |                                       |                                              |                                                                          |                                                                                      |
|                                                                                                    |                                       |                                              |                                                                          |                                                                                      |
|                                                                                                    |                                       |                                              |                                                                          |                                                                                      |
| CAS © Quod SA - 2012 - cas_sect10 - Version 1.0                                                    |                                       |                                              |                                                                          | ₹_190% •                                                                             |

#### 5. Vous êtes inscrit en surnuméraire

Si votre inscription est surnuméraire, votre nom apparaîtra surligné en beige. Vous serez averti également du fait que vous êtes en surnuméraire ainsi qu'au cas où une personné valablement inscrite se désisterait et que, en tête de liste, vous passez au statut de participant. Ainsi, si vous êtes également en surnuméraire dans une autre course pour le même jour, votre inscription disparaît dans l'autre course.

| Section des<br>Chie Algen<br>Chie Algen | Diskers<br>Brise Cal<br>Markense<br>Markense<br>Markense<br>Sign Retour<br>de l'activité (Active) | ¥Ge2top                |                                                               |                                                                    | Ryse Rane - Membre - <u>Sa óbsonnecter Hodifier mon conste</u> Changer de antif<br>Ade (C <u>CLSCH</u> |
|----------------------------------------------------------------------------------------------------|---------------------------------------------------------------------------------------------------|------------------------|---------------------------------------------------------------|--------------------------------------------------------------------|----------------------------------------------------------------------------------------------------|
| N                                                                                                    | Premier jour 24<br>Dernier jour 24<br>ombre max. de participants 7                                | 4.06.2012<br>4.06.2012 | Chef de course Martine PICHOT<br>Adjoint Gigen Marc<br>Groupe | Transports publics Non<br>Remarque                                 |                                                                                                    |
| Détaile                                                                                                    | Matériel et Liens topo                                                                            | Inscription Date du st | mm                                                            |                                                                    |                                                                                                    |
| Les                                                                                                    | participants                                                                                      |                        |                                                               |                                                                    |                                                                                                    |
| Ordro                                                                                                    | Prénom et Nom                                                                                     | Corde Piolet           | Actions possibles                                             | Legende Surnuméraire<br>Surnuméraire, inscrit à une autre activité |                                                                                                    |
|                                                                                                    | Giller Mar                                                                                        | 5 5                    |                                                               |                                                                    |                                                                                                    |
| -                                                                                                    | Kulthaf Darian                                                                                    |                        |                                                               |                                                                    |                                                                                                    |
|                                                                                                    | River Cleve                                                                                       |                        | Martine Descent                                               |                                                                    | 8                                                                                                    |
|                                                                                                    | Asteoio Abbendio                                                                                  |                        | and a second second                                           |                                                                    |                                                                                                    |
|                                                                                                    | Alberiai Adrian                                                                                   | <b>F F</b>             |                                                               |                                                                    |                                                                                                    |
| 7                                                                                                    | Garamanani Annes                                                                                  | E E                    |                                                               |                                                                    |                                                                                                    |
|                                                                                                    | Gillard Adrian                                                                                    |                        |                                                               |                                                                    |                                                                                                    |
| -                                                                                                    |                                                                                                   |                        |                                                               |                                                                    |                                                                                                    |
|                                                                                                    |                                                                                                   |                        |                                                               |                                                                    |                                                                                                    |
|                                                                                                    |                                                                                                   |                        |                                                               |                                                                    |                                                                                                    |
|                                                                                                    |                                                                                                   |                        |                                                               |                                                                    |                                                                                                    |
|                                                                                                    |                                                                                                   |                        |                                                               |                                                                    |                                                                                                    |
|                                                                                                    |                                                                                                   |                        |                                                               |                                                                    |                                                                                                    |
|                                                                                                    |                                                                                                   |                        |                                                               |                                                                    |                                                                                                    |
|                                                                                                    |                                                                                                   |                        |                                                               |                                                                    |                                                                                                    |
|                                                                                                    |                                                                                                   |                        |                                                               |                                                                    |                                                                                                    |
|                                                                                                    |                                                                                                   |                        |                                                               |                                                                    |                                                                                                    |
|                                                                                                    |                                                                                                   |                        |                                                               |                                                                    |                                                                                                    |
| 202.0 202                                                                                                    | 125 - 2012 - Cas_test10 - Version 1.0                                                             |                        |                                                               |                                                                    | *<br># 1995 *                                                                                          |
| -                                                                                                    |                                                                                                   |                        |                                                               |                                                                    |                                                                                                    |

#### 6. Vous désirez vous désinscrire (ou vous réinscrire)

| Section des Diableves<br>Charles haves et alles<br>Charles Apies Section<br>Charles Apies Section | Ryser Ellane - Membra - Sa décannechar Madilier men camate Channes de archi |
|----------------------------------------------------------------------------------------------------|-----------------------------------------------------------------------------|
| Accueil Activible Personnes                                                                                                    | cboups 🚧                                                                    |
|                                                                                                    |                                                                             |
| Premier jour 23.07.2012 Chef de course Chessex Grand Transports publics Oul                                                                                                    |                                                                             |
| Dennier jeur 23.07.2012 Adjeint Remarque Nombre max. de participants 10 Couvier Laurent Creue                                                                                                    |                                                                             |
| Détails Matériel et Liens topo Tisserigitori Date du stamm                                                                                                    |                                                                             |
|                                                                                                    |                                                                             |
| Les participants                                                                                                    |                                                                             |
| Ordre Prénam et Nom Actions possibles                                                                                                    |                                                                             |
| 2 Bouvier Laurent                                                                                                    |                                                                             |
| 3 Ryser Eliane Desinación                                                                                                    |                                                                             |
|                                                                                                    |                                                                             |
| 1                                                                                                    |                                                                             |
|                                                                                                    |                                                                             |
|                                                                                                    |                                                                             |
|                                                                                                    |                                                                             |
|                                                                                                    |                                                                             |

Vous recevrez également un message vous informant que votre désistement a été enregistré.

| Section des Diablerets<br>Dieb Apin Suizer<br>Schut Apin Scizer<br>Schut Apin Scizer                                                                                                    | je de la companya de la companya de la companya de la companya de la companya de la companya de la companya de | z<br>Diane Ryser - Membre - <u>Su déconnector Modifier mon compte Chancer de profil</u> |
|----------------------------------------------------------------------------------------------------|----------------------------------------------------------------------------------------------------|-----------------------------------------------------------------------------------------|
| Actual Actualité Personnes<br>AAAtest3 Reteur CC >><br>Détail de l'activité (Active)<br>Premier june 25.07.2012<br>Nombre max. de participants 10                                                                                                    | 2 <b>Chef de course Ofrand Otesses Transporte publics Oui</b><br>2 Adjuint Beuvier Benearque<br>Groupe         | عمر  عمر <br>عند   عند                                                                  |
| Details         Matériei et Liens topo         Inscription           Les participants         Ordre         Précoment Nom         Inscription           Ordre         Précoment Nom         Inscription         Inscription           2         Les participants         Inscription         Inscription           2         Les rest         Inscription         Inscription           2         Les rest         Inscription         Inscription           Désinscription         Prénem et Nem         Ellares Ryser         Inscription | lion Date du stamm                                                                                             |                                                                                         |

Un message d'information suivra par email.

ou vous réinscrire :

7. Vous désirez voir les rapports de course (seulement pour les courses finalisées ou fermées) /

| Ection des Dialeters<br>Cesta que faite state<br>Cesta que reserve<br>Cesta que reserve<br>Cesta que reserve<br>Cesta que reserve<br>Ryser Elana - Mambre - <u>Se déconnector Molfiner mon comute Chanaer des</u><br>Ryser Elana - Mambre - <u>Se déconnector Molfiner mon comute</u> Chanaer des                                                                                                    | ersél (hars |
|----------------------------------------------------------------------------------------------------|-------------|
| Accut Activity Personna Add CQUC                                                                                                    | d>          |
| Test lede 2 return << >>                                                                                                    |             |
| Détail de l'activité (fermée)<br>Pressie jour 2703.2012 Chef de course Mes Schulbess Transports publics Non<br>Dernier jour Adjaint Adjes Pierre Remarque<br>Nembre max. de participants 10 Groupe Judites                                                                                                    |             |
| Détails Matériel et Liens topo Inscription Date du stamm R0000000                                                                                                    |             |
| Rapport technique Tellar Rajoid Conviral East des voies Conditien de reiber Rajoid Conviral Enformatione accorté Conditien de reiber Rajoid Conviral Enformatione accorté Rapport Convival                                                                                                    |             |
| Learnin journi dolar va bandi, onwastelaru seligiaring allo. Dula possues justo ut larus titricturi postitizo publicazi oni oraza. Maanaaa talika arst. hitandum<br>aed lateris et anat, bitandum in esim, Oza aria obi, vivora sagata fingila ene, alguanta studier. Universita di esite hitandum terrati allo di esite di esite hitandum terrati<br>ante programa di esite di esite di e |             |
| Inferences nation, forgat nex consected or in, samper non table. Table gain request in Rever provem system in 10 again.<br>Management in the system of the system of the sys     |             |
| © CAS Section des Diablerets                                                                                                    |             |
|                                                                                                    |             |

#### 8. Généralités : conventions d'affichage dans l'application Go2top

Sur les pages de saisie de données, l'astérisque indique les champs à remplir obligatoirement. Lorsque vous êtes sur une page de l'application Go2top, dans la partie supérieure droite sont indiqués :

- le prénom et nom de la personne connectée
- le profil de la connexion
- 2 liens permettant de :
  - o se déconnecter de l'application
  - o visualiser et modifier les informations de son compte

Certains icônes ont toujours la même signification dans l'application

- pour modifier les informations affichées
- 🔀 pour supprimer l'information

#### Boutons :

- Le bouton « Enregistrer » enregistrera dans la base de données les mises à jour saisies.
- Le bouton « Annuler » ne prendra pas en compte les saisies effectuées, et provoquera un retour sur la page appelante.

Les messages sont classés par catégories :

I: messages d'information, lorsqu'une opération a eu lieu et s'est déroulée correctement. Ils s'affichent en vert.

W: messages d'avertissement, par exemple lorsque vous quittez de l'application sans cliquer sur « Se déconnecter », vous aurez le plaisir d'avoir un message d'avertissement lors de votre prochaine connexion.

#### Ils s'affichent en orange.

C: messages critiques, lorsqu'une opération ne s'est pas effectuée correctement. Ils s'affichent en rouge.

| Extende des Dickhensts<br>Extende des Dickhensts<br>Con Agen Kouse af<br>Con Agen Kouse af<br>Con |        |               |                             |  |                    |                       |                |                      |  |
|----------------------------------------------------------------------------------------------------|--------|---------------|-----------------------------|--|--------------------|-----------------------|----------------|----------------------|--|
| Mes activites                                                                                                    | # 14   |               | Barradation                 |  | Read Read          | an early de Marston d | -              |                      |  |
| Je 21.06.2012                                                                                                    | Caurse | Saison<br>Été | Chalet Lacombe              |  | Randonnée nédestre | Active                | Chef de Course | Statut participation |  |
| Sa 23.06.2012                                                                                                    | Course | Été           | AAA Beau-séiour             |  | Alpinisme          | Active                | Chef de Course | Inscrit              |  |
| DI 24.06.2012                                                                                                    | Course | Été           | Le Luisin                   |  | Randonnée pédestre | Active                |                | Inscrit              |  |
| Lu 25.06.2012                                                                                                    | Course | Été           | Bar d'en face (pour essais) |  | Randonnée pédestre | Active                | Chef de Course | Inscrit              |  |
| Ma 03.07.2012                                                                                                    | Course | É14           | Chalet Lacombe              |  | Randonnée pédestre | Active                |                | Inscrit              |  |
| Sa 07.07.2012                                                                                                    | Course | Été           | Les Courtes                 |  | Alpinisme          | Active                |                | Sur liste d'attente  |  |